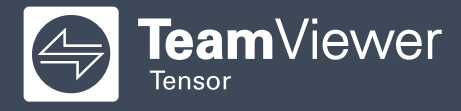

# How to Use **TeamViewer** to Access Your Company Device from Home

## STEP 1

Download TeamViewer from our homepage at www.teamviewer.com/download:

Choose your operating system (OS) to continue the download by clicking on the icon for your OS.

**Note:** Windows authentication does not work from iOS (iPhone/iPad), Android or Chrome OS.

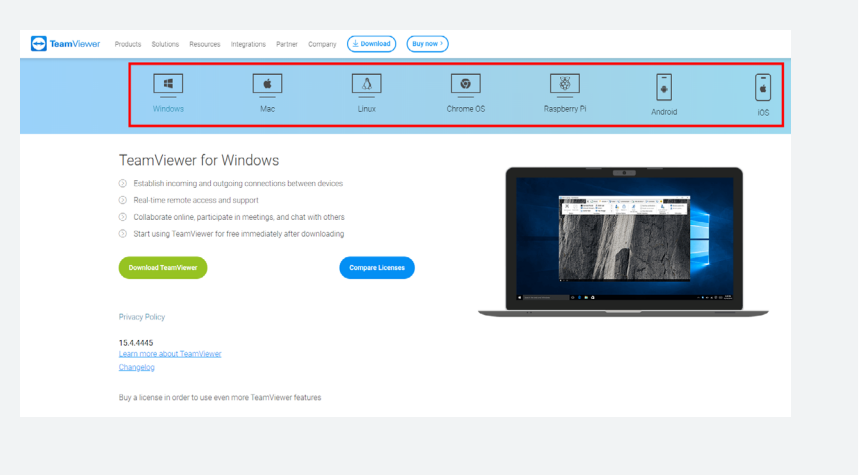

## STEP 2

Click on the download button (e.g. Windows as in the example herein). You will be prompted to save the .exe file. Save it to your desktop.

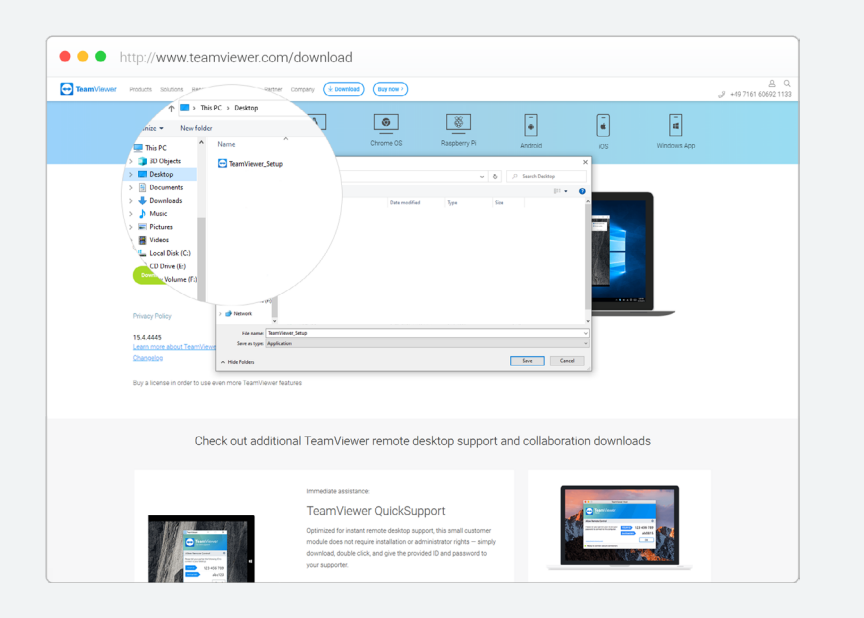

# STEP 3

Run the .exe file freshly downloaded. A prompt will show up as below. Select "Basic installation" and company / commercial use.

| 🔁 TeamViewer 14 Setup                                                                  | -        |        | ×          |
|----------------------------------------------------------------------------------------|----------|--------|------------|
| Welcome to TeamViewer<br>Remote Support, unattended access, meetings and presentations |          |        | $\bigcirc$ |
| How do you want to proceed?                                                            |          |        |            |
| Basic installation                                                                     |          |        |            |
| $\bigcirc$ Installation to access this computer remotely (unattended)                  |          |        |            |
| O Run only (one time use)                                                              |          |        |            |
|                                                                                        |          |        |            |
| How do you want to use TeamViewer?                                                     |          |        |            |
| Company / Commercial use                                                               |          |        |            |
| O Personal / Non-commercial use                                                        |          |        |            |
| ○ Both of the above                                                                    |          |        |            |
| Show advanced settings                                                                 |          |        |            |
| License Agreement: By continuing, you agree to the terms of the license agreement.     | Accept - | finish |            |
|                                                                                        |          |        |            |

## STEP 4

Once the installation finished, enter your e-mail address and password and click the "Sign in" button.

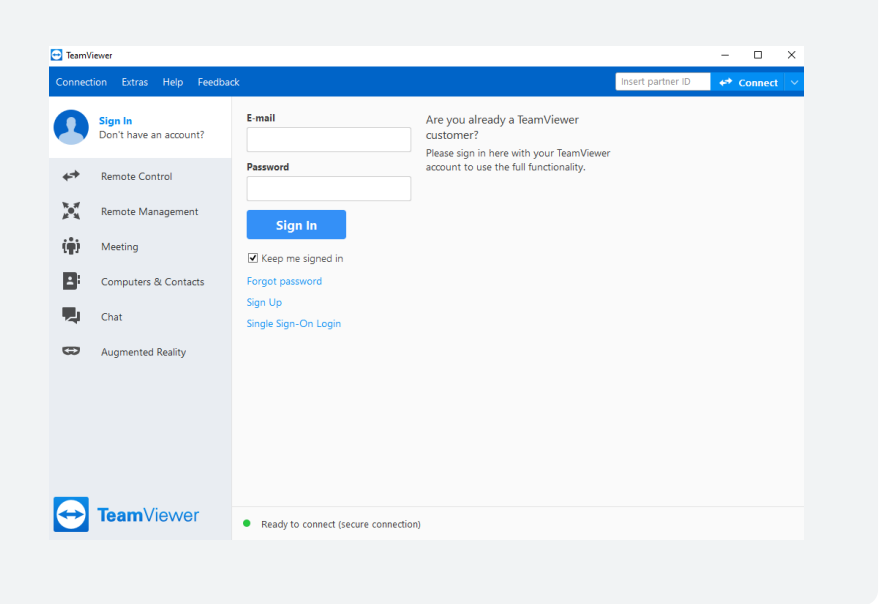

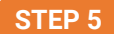

Enter the ID of your office desktop computer and click "Connect".

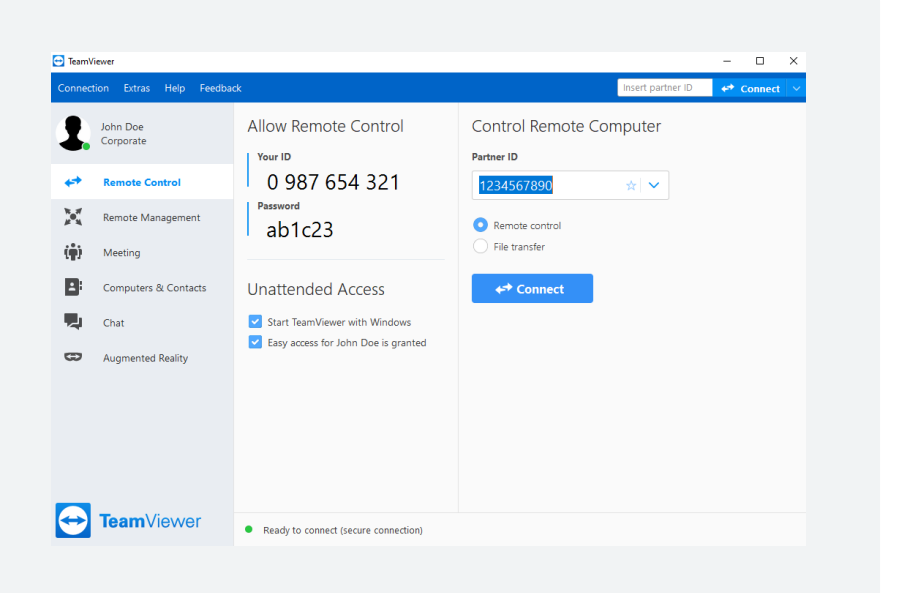

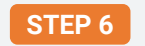

**STEP 6** Use one of the two options to proceed with your login.

| Option 1                                                                                                    | Option 2                                                                                                    |  |
|----------------------------------------------------------------------------------------------------|----------------------------------------------------------------------------------------------------|--|
| Enter the password of the desktop<br>computer that you received from your<br>IT admin and click "Log On".                                                                                                    | Log in using your Windows credentials.<br>Click the "Advanced" button<br>TeamViewer Authentication                                                                                                    |  |
| Internet  Control for the particular of the subject of the subject of the subjec | Please enter the password that is displayed on your<br>partner's computer.<br>Password:<br>Advanced Log On Cancel<br>Enter your Windows user name<br>login and password.<br>TeamViewer Authentication |  |
| TeamViewer                                                                                                    | Please enter windows credentials for the computer you want to log in to.    Authentication:  Windows     Windows username:  Domain   username    Windows password:                                    |  |

You are now connected with your remote device.

# Any question or issues?

If you have any question, please not hesitate to create a ticket or to call TeamViewer Help desk. We speak your language!

#### France

Monday to Friday from 08:30 to 18:00 (GMT): 09 75 18 01 38

#### Spain

Monday to Friday from 08:30 to 18:00 (GMT): 09 14 19 77 50

#### Italy

Monday to Friday from 08:30 to 18:00 (GMT): 05 1376 3017

#### United Kingdom

Monday to Friday from 07:00 to 17:00 (GMT): 020 8099 7265

#### USA

Monday to Friday 8:00 AM to 8:00 PM (EDT): 1 800 638 0253

Further countries: www.teamviewer.com/en/support/contact,

# **Online resources**

Visit the following page to learn more about the functions and possibilities provided by the remote session toolbar e.g., adapting the quality / screen resolution:

<u>community.teamviewer.com/t5/</u> Knowledge-Base/All-about-the-TeamViewer-Remote-Session-Toolbar/ta-p/71040</u>

Note: Some options might be blocked by your IT.

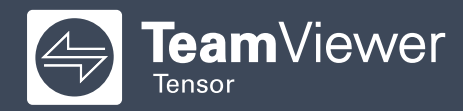

Copyright © 2020 TeamViewer Germany GmbH and TeamViewer US. All rights reserved.